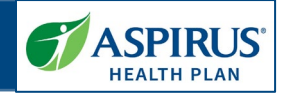

This document is for Provider Administrators (Portal Admin) of the Aspirus Health Plan Medicare Advantage Provider Portal. Other users should view the Provider Portal User Guide.

It shows the steps for executing User Management functionality in the new Provider Portal.

A key for formatting in this document is as follows:

- *Italic font* indicates something seen in the system. Things like headers, field names and titles on buttons.
- **Bold font** indicates what you are taking an action on, for example, the button or link to be clicked or the text to be entered.

# **Table of Contents**

| Sign in to Provider Portal  | 2  |
|-----------------------------|----|
| Provider Portal Homepage    | 3  |
| User Management             | 5  |
| Add a New User              | 5  |
| Search for an Existing User |    |
| View User Details           |    |
| Edit User Details           |    |
| View Access Details         | 15 |
| Edit Access Details         |    |
| Add Another TIN             |    |
|                             |    |

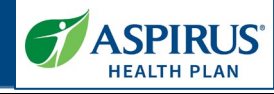

| Sign in to Provider Portal                                                                    | COVID-19 INFORMATION MEMBERLOGIN                                                                                                    |
|-----------------------------------------------------------------------------------------------|----------------------------------------------------------------------------------------------------|
| After setting up your new access per the <u>Aspirus Provider Admin</u>                        | Medicare Plans Search Network Member Resources Provider Resources Agent Resources Contact Us                                                                                                    |
| Set Up Guide, go to the <i>Provider</i><br><i>Portal Login</i> page on the Aspirus<br>website | WELCOME TO THE ASPIRUS HEALTH PLAN MEDICARE ADVANTAGE PROVIDER PORTAL Thank you for partnering with Aspirus Health Plan to deliver great coverage to Medicare-eligible individuals throughout Wisconsin.                                                                                                    |
| Enter the following information into the <i>Sign In</i> box:                                  | Sign in to your account to:         Request Access for Your Organization:           • Check member eligibility         Each organization will need to identify a Provider Administrator           • See a member's copays and benefits         (Admini for each organizational Tax ID Number (TIN). The Provider           • Look via parthorizations         Admini will set up users and provision appropriate access to others at the organization.           • Were Wenthance Advice         the organization.                                                                                                    |
| <ul><li>Email</li><li>Password</li></ul>                                                      | Before requesting access:      Have your <b>Tax ID number (TNI)</b> available.      Make sure you are the appropriate degranted person to serve as your organization's Provider Admin for this TNI. This role is responsible for giving other users with this TNI access to the portal.                                                                                                    |
| Then, click the <b>Sign In</b> button.                                                        | Email If you are not your organization's Provider Admin, please do not request access through this link. Instead, contact your organization's Provider Admin to request access.                                                                                                    |
|                                                                                               | Image: Image: |
|                                                                                               | Need help signing in?         Give us a call           To log in to the new portal for the first time, please look for the new activation email in your inbox. You will need to follow the activation process to securely access your new account. <u>715631-7113</u> or Toll-fire <u>1.855 931 4851</u>                                                                                                    |
|                                                                                               | The URL for Aspirus's Provider Portal is:<br>www.aspirushealthplan.com/medicare/providers                                                                                                    |
|                                                                                               |                                                                                                    |

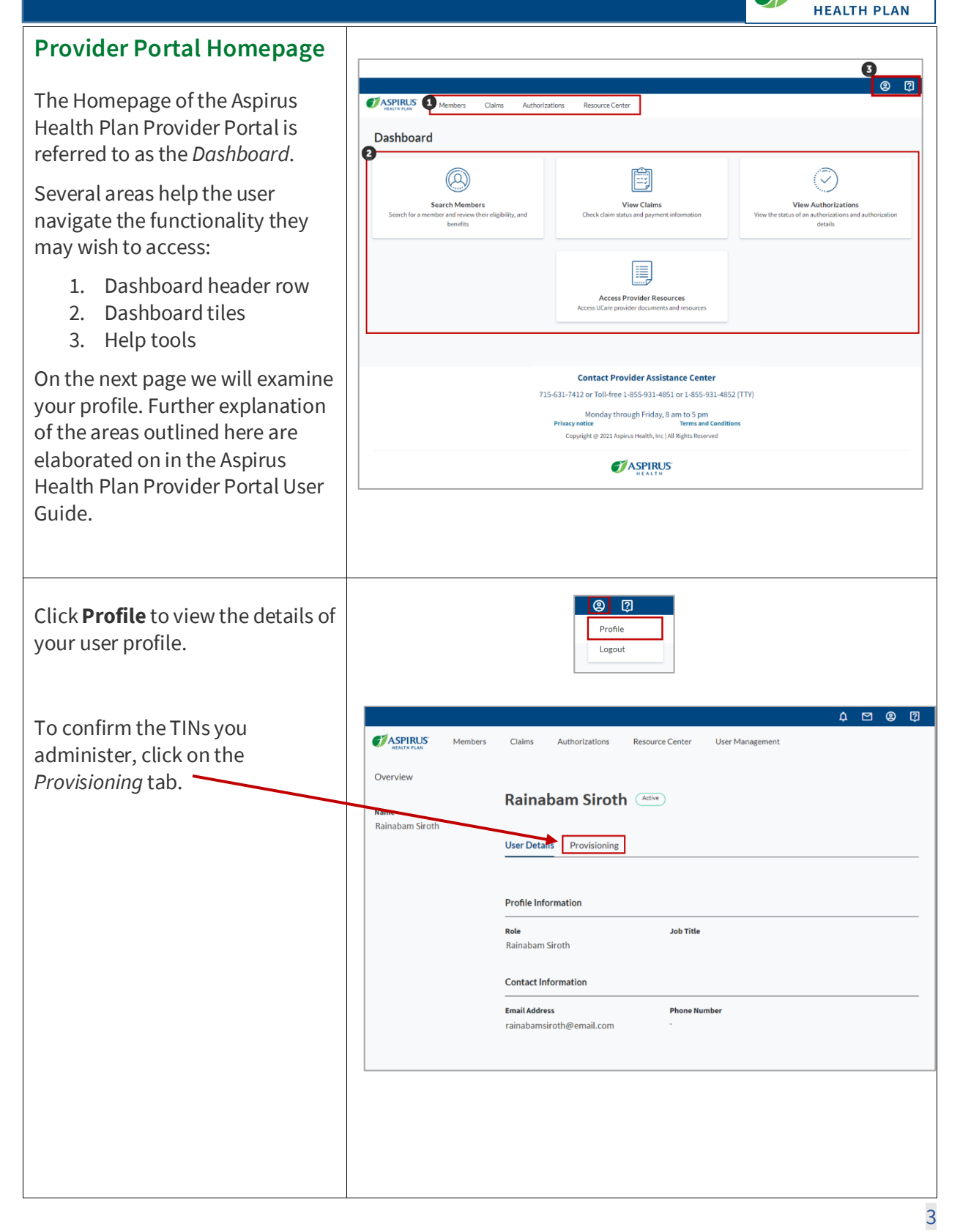

ASPIRUS

Latest update date: 12/12/2024

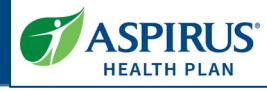

Here you will see all TINs for which you are the Adminisrator. You are given *Full Access* to the TINs by the Administrator.

| lame            | Rainabam Siroth                  | Active    |            |
|-----------------|----------------------------------|-----------|------------|
| lame            | Kainabam Siroin                  |           |            |
|                 |                                  |           |            |
| Kainabam Siroth | User Details <b>Provisioning</b> |           |            |
|                 |                                  |           |            |
|                 | Tax ID                           | Group NPI | Location   |
|                 | 394213181                        |           |            |
|                 | Full Access                      |           |            |
|                 | <b>261913729</b><br>Full Access  |           |            |
|                 | 595738525<br>Full Access         |           |            |
|                 | Showing 1-3 of 3 Results         |           | << < 1/1 > |

Latest update date: 12/12/2024

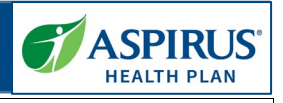

#### **User Management** © (?) **ASPIRUS** Members Claims Authorizations Resource Center User Management Under User Management, a Provider Admin can add and edit + New User **Manage Portal Users** the user profiles and access Email Address rights for each of your Q Email Address Search organization's Tax ID Number(s) First Name 🗘 Last Name 🗅 Email Address ≑ Role 🗘 (TIN) that the Provider Admin Status Truman Susu user@email.com Provider Office Staff Provisioned oversees. aspirusproviderportal+5@gmail.co Provider Admin Provider Admin User 1 Active Click the User Management link aspirusproviderportal+11@gmail.c Provider Office Staff Provider Staff User Active on the header row to go to the aspirusproviderportal+8@gmail.co Provider Office Staff Provider 01 User 01 Active Manage Portal Users page. **2** Add a New User **ASPIRUS** Members Claims Authorizations Resource Center User Management To add a new user to your **Manage Portal Users** organization from the Manage Portal Users page, click the New Email Address **Q** Email Address Search User button. First Name 🗘 Last Name 🗘 🔋 Email Address 🗘 Role 🗘 Status Provider Office Staff Truman Susu user@email.com Provisioned aspirusproviderportal+5@gmail.co **Third-Party Biller Users** User 1 Provider Admin Provider Admin Active aspirusproviderportal+11@gmail.c Provider Office Staff Provider Staff User Active Third-party billers may not be a aspirusproviderportal+8@gmail.co Provider Office Staff Provider 01 User 01 Active Provider Admin. A third-party agreement is required for thirdparty users. A Provider Admin may add a third-party biller as a new user.

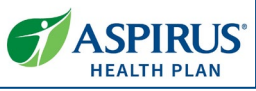

| Enter the new user's <i>Profile</i><br><i>Information</i> and <i>Contact</i><br><i>Information</i> as outlined below. | Create User<br>Add the user's Profile Information and Contact Information to complete the new user's profile.<br>Click 'Give Access Rights' to provision the user. |
|----------------------------------------------------------------------------------------------------|----------------------------------------------------------------------------------------------------|
| Profile Information:                                                                                                  | Profile Information                                                                                                    |
| <ul> <li>First Name</li> <li>Last Name</li> <li>Job Title</li> </ul>                                                  | First Name * Bardialla                                                                                                    |
| <ul><li>Organization</li><li>Role</li></ul>                                                                           | Last Name * Suponlis                                                                                                    |
| Contact Information:                                                                                                  | Job Title                                                                                                    |
| <ul><li>Email Address</li><li>Phone Number</li></ul>                                                                  | Organization *                                                                                                    |
| After completing all the required fields, click the <b>Give Access Rights</b> button.                                 | Role •                                                                                                    |
|                                                                                                    | Contact Information                                                                                                    |
|                                                                                                    | Email Address * bsuponlis@email.com                                                                                                    |
|                                                                                                    | Phone Number * 555-111-5555                                                                                                    |
|                                                                                                    | Cancel Give Access Rights                                                                                                    |

Latest update date: 12/12/2024

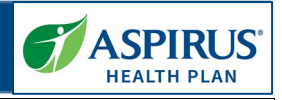

### Set User Permissions

The new user may be given rights (provisioned) to see data, for any of the *Tax IDs* the Provider Admin oversees. A listing of those TINs will show in the first column.

In this example, the only TIN the user will potentially have access to is *393181214*.

New user access rights default to *No Access*.

A drop-down list under the TIN shows three options; *No Access, Managed Access* and *Full Access*.

See <u>Access Levels Explained</u> to review how provisioning is done in the portal.

When changes are made to thirdparty agency agreements, the provider admin is responsible for changing users' access to *No Access*.

#### Access Levels Explained

Provisioning the user can happen at multiple levels, from a broad approach that assigns access based on the TIN, to a very granular location-level access.

Users can have *No Access* or *Full Access* to Group NPI and Site Locations for the Tax IDs, or *Managed Access* to only specific Group NPI and Site Locations for the TINs.

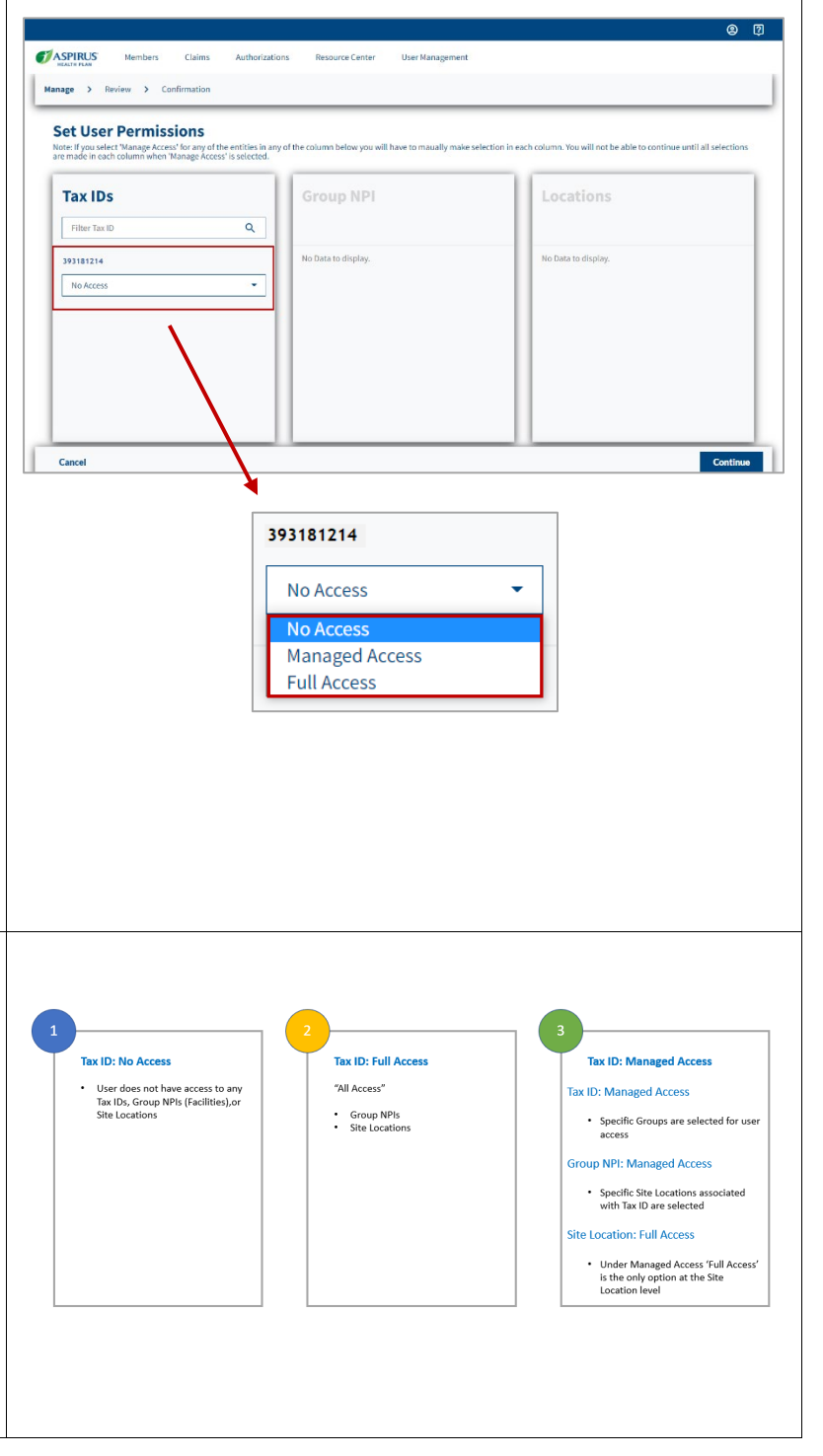

Latest update date: 12/12/2024

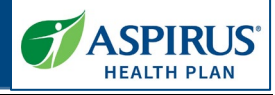

For demonstration purposes, we will show what it looks like if the user is given *Full Access* rights to the TIN in this example, *393181214*.

Click into the drop-down field and change *No Access* to **Full Access**.

| No Access      | • |
|----------------|---|
| No Access      |   |
| Managed Access |   |
| Full Access    |   |

Latest update date: 12/12/2024

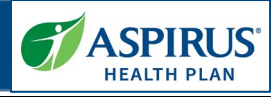

| Full Access Permissions                                                                                                    | Comparison of the second second |
|----------------------------------------------------------------------------------------------------|----------------------------------------------------------------------------------------------------|
| All Group NPIs and Locations<br>associated with this TIN will<br>default to <i>Full Access</i> .                                                                                                    | Manage     > Confirmation       Set User Permissions                                                                                                    |
| In this example there is just one<br>location associated with this TIN<br>and Group NPI – <i>ASPIRUS WESTHILL</i><br><i>MEDICAL SPECIALIST.</i> This location<br>has defaulted to <i>Full Access</i> .                                                     | Filter TaxLID     Filter Groups NP       J93181214     1902312241       Full Access     Filter Concept NP       1902519524     Full Access       1902519524     Full Access       1902519524     Full Access       1902519524     Full Access       1902519524     Full Access       Cancel     Continue                                                                                                    |
| No Access Permissions<br>Again, to demonstrate how<br>setting permissions works, we set<br>the TIN 393181214 back to a No<br>Access setting.                                                                                                    | 391138241<br>Full Access<br>No Access<br>Managed Access<br>Full Access                                                                                                    |
| Notice all Group NPIs are also<br>now set to <i>No Access</i> . The site<br>location, <i>Aspirus Westhill Medical</i><br><i>Specialist</i> , also now shows <i>No</i><br><i>Access</i> .                                                                   | Confirmation     Manage     Review     Confirmation     Set User Parmissions     Note: If you solet: Manage Access for any of the onlines in any of the column below you will have to maually make selection in each column, You will not be able to continue until all selections                                                                                                    |
| <ul> <li>NOTE: If there is ever a need to remove access from a user, our recommended best practice is to set that user's access back to <i>No Access</i>, as demonstrated on this page.</li> <li>For deactivation requests, please contact PAC.</li> </ul> | Second Print         Continue           Filter Tax ID         Pitter Group NPI         Pitter Group NPI           293185224         Pitter Group NPI         Pitter Group NPI           1902319241         Pitter Group NPI         Pitter Group NPI           1902319241         Pitter Group NPI         Pitter Loadton           1902319241         Pitter Group NPI         Pitter Loadton           1902319241         Pitter South NPI South NPI                                                                                                    |
|                                                                                                    | Cances                                                                                                    |

Latest update date: 12/12/2024

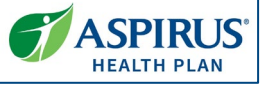

### Managed Access Permissions

Choosing *Managed Access* allows the Provider Admin the ability to set access rights for each of the subsequent levels (Group NPI and Location(s)).

To demonstrate how this works, we now set the TIN *393181214* to *Managed Access*.

Now that the TIN has *Managed Access*, the user access can be set for each of the associated Group NPIs.

Example: Group NPI, *1569836865* has just been set with *Managed Access*. As it is dark, you can see it's "selected," which means the *Locations* displayed in the next column belong to this Group NPI. In the *Locations* column, you see the first location has been set-up with *Full Access*, the next has *No Access* and the third location (*ASPIRUS HOSPITAL WAUSAU INC*) is being set to Full Access.

At the location level, there are only two access choices: *No Access* or *Full Access*.

If the Group NPI is set to No Access, all associated *Locations* will display with No Access. This would be the case if 1528956381 is selected.

When you have set all the user permissions that are needed, click the **Continue** button.

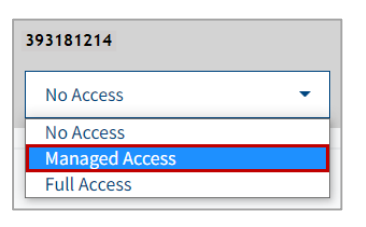

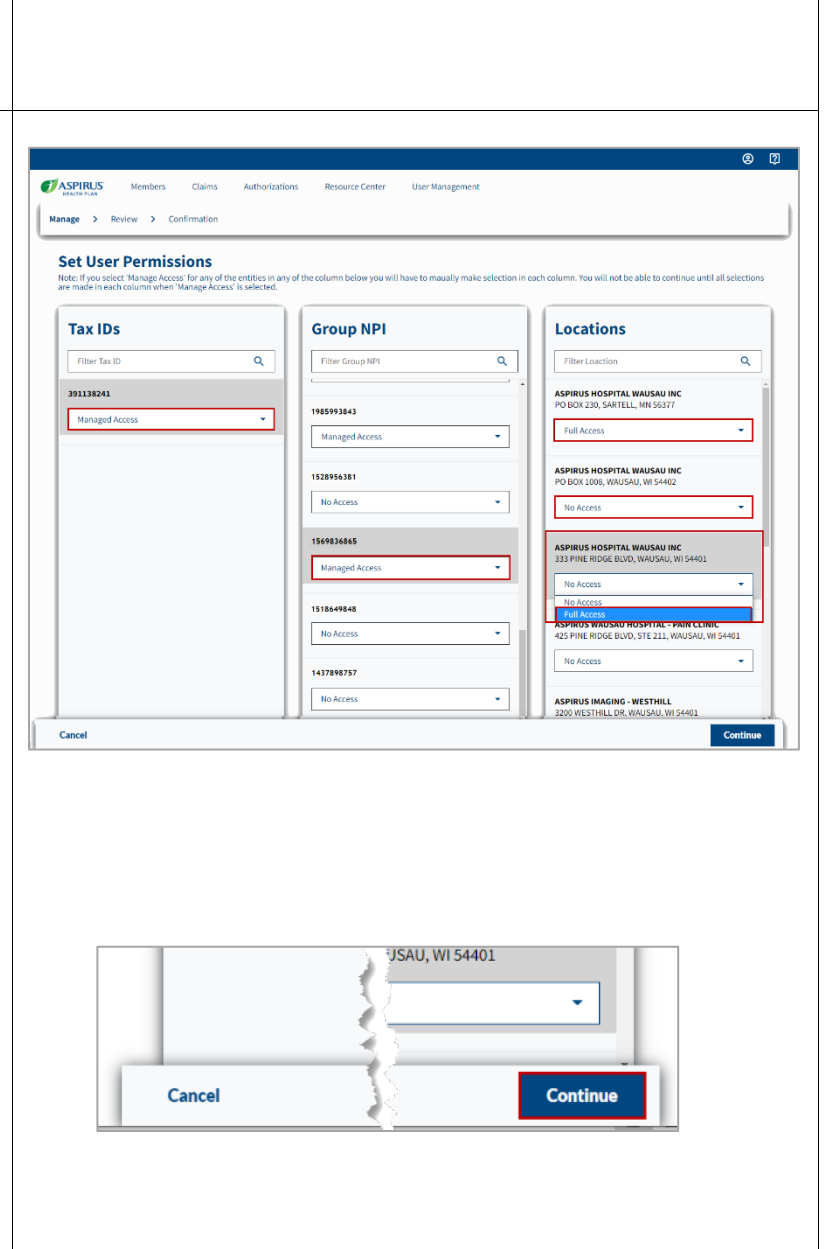

Latest update date: 12/12/2024

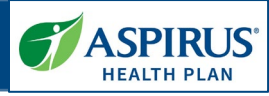

| Review Access Rights                     | CASPIRUS Members Clair         | ns Authorizations Resource Center User Management | © Ø                                                  |
|------------------------------------------|--------------------------------|---------------------------------------------------|------------------------------------------------------|
| After selecting <b>No Access</b> . Full  | Manage > Review > Confirmation | 20                                                |                                                      |
| Access or Managed Access for all         |                                | Bouiou Accors Bigh                                |                                                      |
| three access levels (Tax IDs,            |                                | Review Access Right                               | 11.5                                                 |
| Group NPIs and Locations) and            | Tax ID                         | Group NPI                                         | Location                                             |
| having clicked Continue                  | Managed Access                 | Full Access                                       |                                                      |
| (previous step), you may review          |                                | 1965993643<br>Managed Access                      | ASPIRUS FAMILY PHYSICIANS<br>Full Access             |
| the rights you have set. If you see      |                                | 1569836865<br>Managed Access                      | ASPIRUS IMAGING - WESTHILL<br>Full Access            |
| that further changes are needed,         |                                |                                                   | ASPIRUS WAUSAU HOSPITAL - PAIN CLINIC<br>Full Access |
| go back and do that by clicking          |                                |                                                   | ASPIRUS HOSPITAL WAUSAU INC<br>Full Access           |
| Previous.                                |                                |                                                   | ASPIRUS HOSPITAL WAUSAU INC                          |
| If everything looks the way you          | Previous                       |                                                   | Save                                                 |
| intended, click the <b>Save</b> button.  |                                |                                                   |                                                      |
|                                          |                                |                                                   |                                                      |
| Access Rights Updated                    |                                |                                                   |                                                      |
|                                          | Members Clair                  | ms Authorizations Resource Center User Management | <b>南</b> 位                                           |
| After saving, you will receive an        | Manage > Review > Confirmat    | ion                                               |                                                      |
| Access Rights Updated                    |                                | Access Rights Updat                               | ed                                                   |
| confirmation page.                       |                                |                                                   |                                                      |
| Notice the user's name is                |                                |                                                   |                                                      |
| displayed under the word                 |                                | Provisioned<br>Bardialla Suponlis                 |                                                      |
| Provisioned.                             |                                |                                                   |                                                      |
| You may also print this                  |                                | Print your Confirmation                           |                                                      |
| confirmation.                            | Tax ID<br>391138241            | Group NPI<br>1558363986                           | Location ASPIRUS IMAGING - WESTHILL                  |
| Next all Tax IDs Group NPIs and          | Managed                        | Managed                                           | Pull Access ASPIRUS WAUSAU HOSPITAL - PAIN CLINIC    |
| <i>Locations</i> the user has been given |                                |                                                   | Full Access ASPIRUS HOSPITAL WAUSAU INC              |
| access to are listed on the page.        |                                |                                                   | Full Access ASPIRUS HOSPITAL WAUSAU INC              |
| Finally, the Cate User Drafile           |                                | 1588994933                                        | Full Access ASPIRUS FAMILY PHYSICIANS                |
| Finally, the Go to User Profile          |                                | Managed<br>1992035273                             | Full Access                                          |
| corper of the page. It is                | Showing 1-1 of 1 Result        | FullAccess                                        | < < 1/1 > >>                                         |
| recommended you <b>go to the</b>         | Go to User Profile             |                                                   |                                                      |
| <b>user profile</b> to double-check the  |                                |                                                   |                                                      |
| user provisions.                         |                                |                                                   |                                                      |
| •                                        |                                |                                                   |                                                      |
|                                          |                                |                                                   |                                                      |

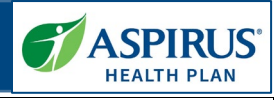

| Double-check User Profile                                                                                                    |                                                           |                                                                                                    |                                                                                                    | © ()                                                                                                    |
|----------------------------------------------------------------------------------------------------|-----------------------------------------------------------|----------------------------------------------------------------------------------------------------|----------------------------------------------------------------------------------------------------|----------------------------------------------------------------------------------------------------|
| Once you have returned to the<br>user record, you may find you<br>have to click the <b>Access</b> tab to<br>view the user provisions.<br>Review the user's access<br>carefully. If necessary, click <b>Edit</b><br><b>User Provisions</b> to return to<br>"edit mode" where changes may<br>be made. | Overview           Name         Claims           Overview | Authorizations Resource Center (<br>C Manage Portal Users<br>User Details Access<br>Tacib<br>933313214<br>Humppel<br>Showing 1.1 of 1 Result             | Iber Management<br>Total Second PPI<br>Croup PPI<br>Second PPI<br>Second P | Location         APPRUUS INACING - WESTHILL         Trid Arons         ASPRUUS WUSAU HOSPITAL - PAIN<br>CLINC         Trid Arons         ASPRUUS HOSPITAL WAUSAU INC<br>Trid Arons         ASPRUUS HOSPITAL WAUSAU INC<br>Trid Arons         ASPRUUS HOSPITAL WAUSAU INC<br>Trid Arons         ASPRUUS HOSPITAL WAUSAU INC<br>Trid Arons         ASPRUUS HOSPITAL WAUSAU INC<br>Trid Arons         C ( 1 / 1 ) >>>         C ( 1 / 1 ) >>>         Edit User Provisions |
|                                                                                                    |                                                           | Contact Provider<br>715-611-1412 or Toll-free 1-855-<br>Monday through Fi<br>Privag notice<br>Copyright @ 2021 Aprirus He<br>Copyright @ 2021 Aprirus He | Assistance Center<br>1914-1651 of 1-1655-931-1652 (TTV)<br>rdsy, 8 am to 5 pm<br>Terms and Conditions<br>ath), Inc   All Rights Reserved<br>PEREUSE                                                                                                    |                                                                                                    |

Latest update date: 12/12/2024

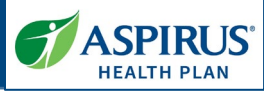

| Search for an Existing User                                                                                 |                                                                                                   |                                                                      |                                                                                     |                                      |                       |
|----------------------------------------------------------------------------------------------------|---------------------------------------------------------------------------------------------------|----------------------------------------------------------------------|-------------------------------------------------------------------------------------|--------------------------------------|-----------------------|
| To locate a provider or third-party<br>user that was previously set up,<br>enter the following information: | Manage Porta                                                                                      | embers Claims Authorization:                                         | s Resource Center                                                                   | User Management                      |                       |
| Email Address                                                                                               | C lketnir@emailservi                                                                              | ce.com                                                               |                                                                                     | Search                               |                       |
| Then, click the <b>Search</b> button.                                                                       | First Name 🗘                                                                                      | Last Name 🗘                                                          | Email Address                                                                       | \$                                   | Role 🗘                |
|                                                                                                    | Truman                                                                                            | Susu                                                                 | user@email.cor                                                                      | n                                    | Provider Office Staff |
|                                                                                                    | test                                                                                              | test                                                                 | aspirusprovider<br>om                                                               | portal+13@gmail.c                    | Provider Office Staff |
|                                                                                                    | Bardialla                                                                                         | Suponlis                                                             | bsuponlis@ema                                                                       | ail.com                              | Provider Office Staff |
| In the results list, click the <b>First</b><br><b>Name</b> of the user.                                     | Member<br>Manage Portal U<br>Email Address<br>Q Isetnir@emailservice.com<br>First Name :<br>Lenaj | rs Claims Authorizations Resou<br>SERS<br>n<br>Last Name C<br>Ketnir | rce Center User Managemen<br>Search<br>Email Address \$<br>Iketnin@emailservice.com | t<br>Role C<br>Provider Office Staff | Status<br>Provisioned |
|                                                                                                    |                                                                                                   |                                                                      |                                                                                     |                                      |                       |

Latest update date: 12/12/2024

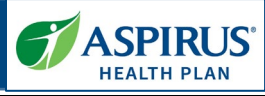

| View User Details                                                                                                    |                                                |                                                        |                                                                                                    |                                                                                       |                              |                                                                                              | 8 (j            |
|----------------------------------------------------------------------------------------------------|------------------------------------------------|--------------------------------------------------------|----------------------------------------------------------------------------------------------------|---------------------------------------------------------------------------------------|------------------------------|----------------------------------------------------------------------------------------------|-----------------|
| The user record opens to the User<br>Details page, which displays the<br>user's profile and contact<br>information.<br>Click the <b>edit icon</b> it to make any<br>changes.                                                                                   | Overview<br>Name<br>Lenaj Ketnir<br>Last Login | Member                                                 | s Claims<br>< Manage Por<br>Lenaj Ko<br>User Details<br>Profile Inform<br>First Name<br>Lenaj<br>Role<br>Provider Office<br>Contact Infor<br>Email Address<br>Iketnir@emails | Authorizations rtal Users ettnir Provisioner Access attacher staff rmation ervice.com | Resource Center              | User Management                                                                              |                 |
| Edit User Details                                                                                                    |                                                |                                                        |                                                                                                    |                                                                                       |                              | Edit                                                                                         |                 |
| Make any changes needed to the<br><b>Profile Information</b> fields ( <i>First</i><br><i>Name, Last Name, Job Title</i> or<br><i>Role</i> ).<br>There is no way to change a user's<br>email address. If the email address<br>is no longer accurate, a new user | Overview<br>Name<br>Lenaj Ketnir<br>Last Login | < Mai<br>Len<br>User D<br>Profile<br>First Ni<br>Lenaj | Claims Authoriz anage Portal Users aj Ketnir  Claims Access clinformation ame                                                                                                | ations Resource Cer                                                                   | ame                          | Profile Information First Name Lensj Last Name Ketnir Job Title Associate Director Role User |                 |
| will have to be created.<br>First, you will have to remove<br>access for the user with incorrect<br>email. See <u>No Access Permissions</u><br>for steps on how to remove access.<br>Then create a new user with the                                           |                                                | Conta<br>Email A<br>Iketning                           | r Office Staff<br>ct Information<br>kddress<br>Øemaliservice.com                                                                                                    | Office<br>Phone<br>555-53                                                             | Wanager<br>Manaber<br>5-5555 | Cancel                                                                                       | Save & Continue |
| correct email address.<br>When updates are complete, click<br>the <b>Save &amp; Continue</b> button.<br>To change the user's phone<br>number, call PAC.                                                                                                    |                                                |                                                        |                                                                                                    |                                                                                       |                              |                                                                                              |                 |
|                                                                                                    |                                                |                                                        |                                                                                                    |                                                                                       |                              |                                                                                              |                 |

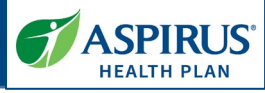

| View Access Details                                                                                                    |                                               | Members Claims Authorizations                                                                                                    | Posource Contor U                                                                                                    | © 17                                                                                                    |
|----------------------------------------------------------------------------------------------------|-----------------------------------------------|----------------------------------------------------------------------------------------------------|----------------------------------------------------------------------------------------------------|----------------------------------------------------------------------------------------------------|
| Click the <b>Access</b> tab to go to the provisioning page for the user.                                                                                                    | Verview<br>Name<br>Lenaj Kelnir<br>Last Login | < Manage Portal Users Lenaj Ketnir Providen User Details Access Profile Information First Name Lenaj Role Provider Office Staff Contact Information Email Address Uketnir@emailservice.com | d Last Name Ketnir Job Title Associate Director Phone Number 555-5555                                                                                                    | Organization                                                                                                    |
| Edit Access Details<br>On the Access page, you can see<br>the Tax ID, Group NPIs and<br>Locations this user has been given<br>access to on this page.<br>To make changes to this user's<br>access, click the Edit User<br>Provisions button. | CVerview<br>Name<br>Leng Ketnir<br>Last Login | mbers Claims Authorizations Resc<br>Claims Authorizations Resc<br>Lenaj Ketnir Provised<br>User Details Access<br>Tax ID<br>33138241<br>Mininged<br>Showing 1-1 of 1 Result                | uree Center User Management Center States States State | Location     Aspirus Hospital Wausau INC     Printanse     Aspirus Hospital Wausau INC     Printanse     Aspirus Westerint L HEDICAL     SPECIALIST     Find Access     ( |

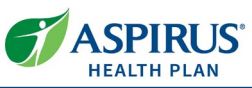

| Using the same steps as provisioning a newly created user,                                                                          | Set User Permission<br>Note: If you select 'Manage Access' for ,<br>are made in each column when 'Manag | <b>IS</b><br>ny of the entities in any of the column below you will have to maua<br>e Access <sup>®</sup> is selected. | Ily make selection in each column. You will not be able to continue until all selections |
|----------------------------------------------------------------------------------------------------|----------------------------------------------------------------------------------------------------|----------------------------------------------------------------------------------------------------|------------------------------------------------------------------------------------------|
| make changes to the permissions                                                                                                    | Tax IDs                                                                                                 | Group NPI                                                                                                    | Locations                                                                                |
| this user will have going forward.                                                                                                  | Filter Tax ID                                                                                           | ٩                                                                                                    |                                                                                          |
| When finished updating the user's access, click the <b>Continue</b> button.                                                         | 391138241<br>Managed Access                                                                             | No Data to display.                                                                                                    | No Data to display.                                                                      |
|                                                                                                    |                                                                                                    |                                                                                                    |                                                                                          |
|                                                                                                    | Cancel                                                                                                  |                                                                                                    | Continue                                                                                 |
| After saving your changes, you will<br>have the chance to view a page<br>showing the updated access rights<br>you just provisioned. | Clair<br>Manage > Beview > Confirmation                                                                 | ns Authoritations: Resource Center User Management<br>on<br>Access Rights Upda                                         | وت کې<br>ated                                                                            |
| It is best practice to click on the <b>Go</b><br><b>To User Profile</b> button to double-<br>check the user provisions.             |                                                                                                    | Provisioned<br>Lenaj Retrain                                                                                           |                                                                                          |
|                                                                                                    |                                                                                                    |                                                                                                    |                                                                                          |
|                                                                                                    | Tax ID<br>391138241                                                                                     | Group NPI<br>1558363996                                                                                                | Location ASPIRUS HOSPITAL WAUSAU INC                                                     |
|                                                                                                    | Ranaged                                                                                                 | малара                                                                                                    | ASPIRUS HOSPITAL WAUSAU INC                                                              |
|                                                                                                    |                                                                                                    | 1730419011<br>Full Access                                                                                              |                                                                                          |
|                                                                                                    |                                                                                                    | 1891889911<br>Full Access                                                                                              |                                                                                          |
|                                                                                                    |                                                                                                    | 1992035273<br>Managud                                                                                                  | ASPIRUS WESTHILL MEDICAL SPECIALIST                                                      |
|                                                                                                    | Showing 1-1 of 1 Result                                                                                 |                                                                                                    | « < 1/1 > »»                                                                             |
|                                                                                                    | Go to User Profile                                                                                      |                                                                                                    |                                                                                          |
|                                                                                                    |                                                                                                    |                                                                                                    |                                                                                          |

| Aspirus Health Plan Provider Portal A | dmin User G                        | uide                             |                                              | HEALTH PLAN                                           |
|---------------------------------------|------------------------------------|----------------------------------|----------------------------------------------|-------------------------------------------------------|
| Review and confirm changes have       |                                    |                                  |                                              | © 0                                                   |
| been made.                            | Members                            | Claims Authorizations Resou      | rce Center User Management                   |                                                       |
|                                       | Overview                           | < Manaze Portal Users            |                                              |                                                       |
|                                       |                                    |                                  |                                              |                                                       |
|                                       | Name<br>Lenaj Ketnir<br>Last Login | Lenaj Ketnir                     |                                              |                                                       |
|                                       |                                    | User Details Access              |                                              |                                                       |
|                                       |                                    |                                  |                                              |                                                       |
|                                       |                                    | Tax ID                           | Group NPI                                    | Location                                              |
|                                       |                                    | <b>391138241</b><br>Managad      | 1558363986<br>Managed                        | ASPIRUS HOSPITAL WAUSAU INC<br>Full Access            |
|                                       |                                    |                                  |                                              | ASPIRUS HOSPITAL WAUSAU INC<br>Full Access            |
|                                       |                                    |                                  | <b>1730419011</b><br>Full Access             |                                                       |
|                                       |                                    |                                  | 1891889911<br>Full Access                    |                                                       |
|                                       |                                    |                                  | <b>1992035273</b><br>Managed                 | ASPIRUS WESTHILL MEDICAL<br>SPECIALIST<br>Full Access |
|                                       |                                    | Showing 1-1 of 1 Result          |                                              | $\ll$ $\checkmark$ 1/1 $\rightarrow$ $\gg$            |
|                                       |                                    |                                  |                                              | Edit User Provisions                                  |
|                                       |                                    | Contact Provide                  | r Assistance Center                          |                                                       |
|                                       |                                    | 715-631-7412 or Toll-free 1-855  |                                              |                                                       |
|                                       |                                    | Monday through<br>Privacy notice | Friday, 8 am to 5 pm<br>Terms and Conditions |                                                       |
|                                       |                                    | Copyright @ 2021 Aspirus H       | ealth, Inc   All Rights Reserved             |                                                       |
|                                       |                                    | AS                               | SPIRUS<br>ALTH PLAN                          |                                                       |
|                                       |                                    |                                  |                                              |                                                       |

Latest update date: 12/12/2024

Detailed information and the Provider Manual can be found at <u>https://www.aspirushealthplan.com/medicare/providers/</u>. Aspirus Health Plan has partnered with UCare, based out of Minnesota, as the administrator for our Medicare Advantage Plan.

1

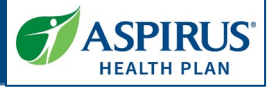

### Add Another TIN

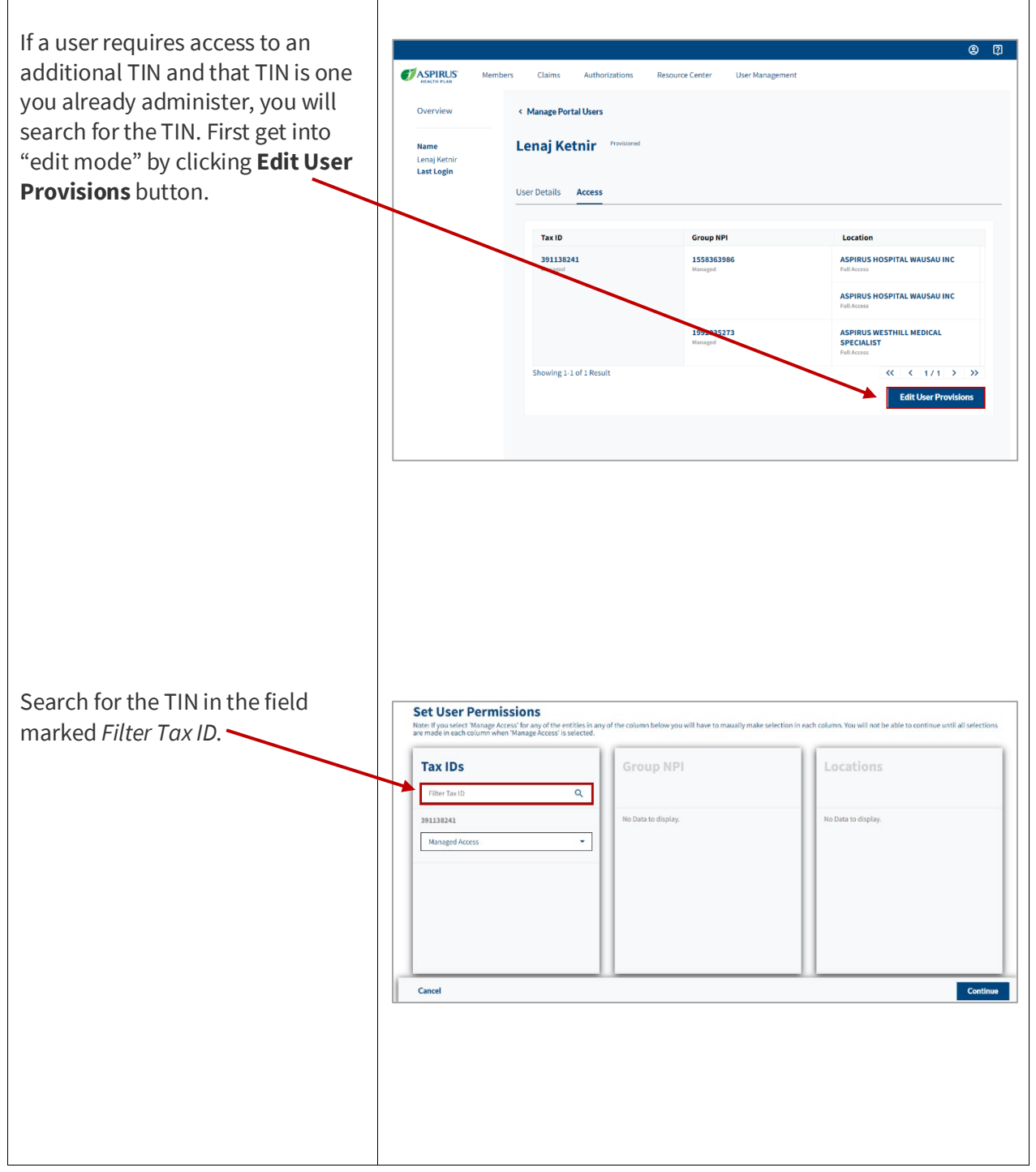

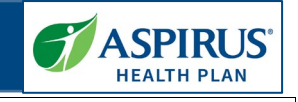

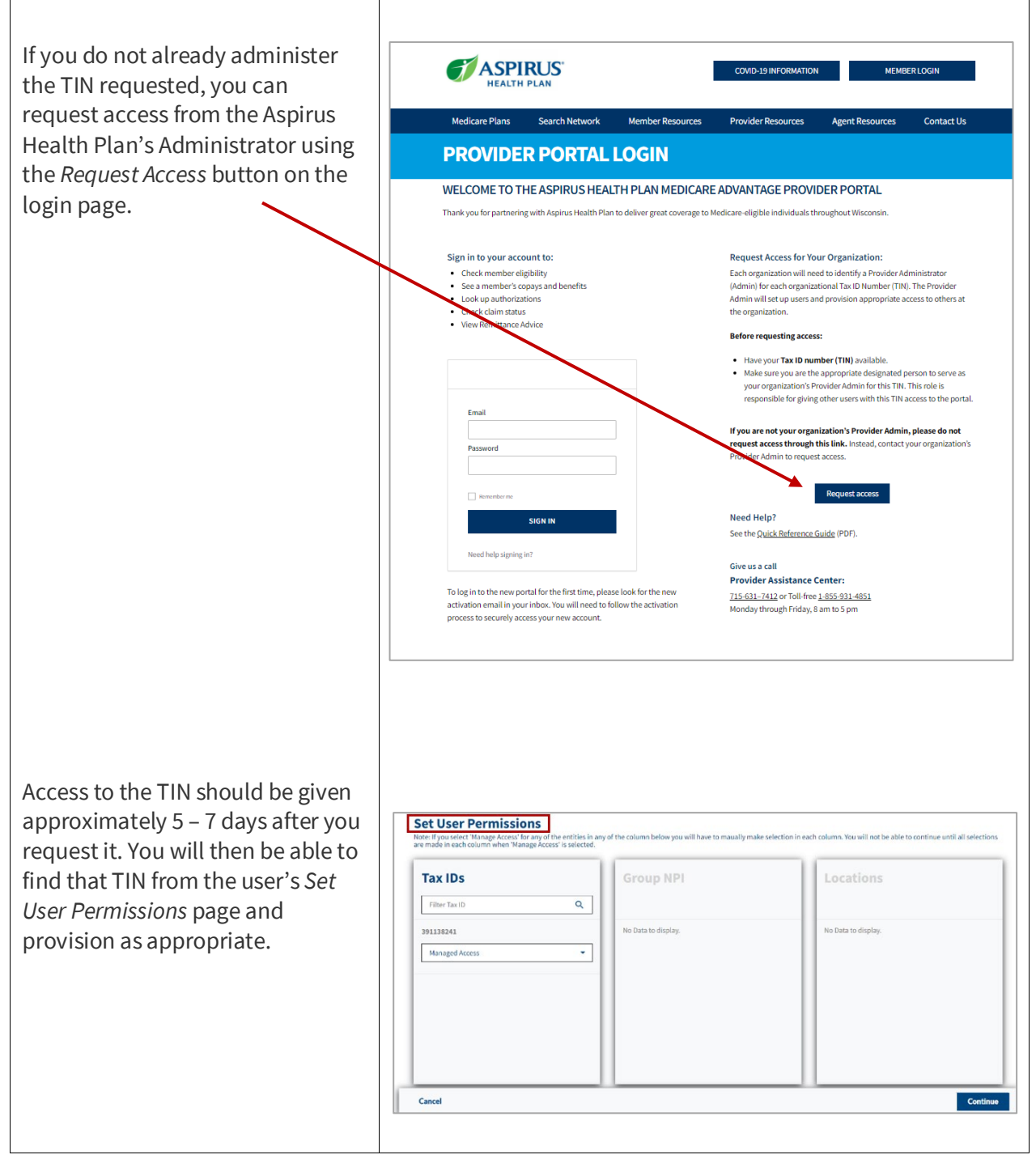

For more information see the FAQ page (within the portal) or call the Provider Assistance Center (PAC) at 715-631-7412 or 1-855-391-4851.

#### Latest update date: 12/12/2024